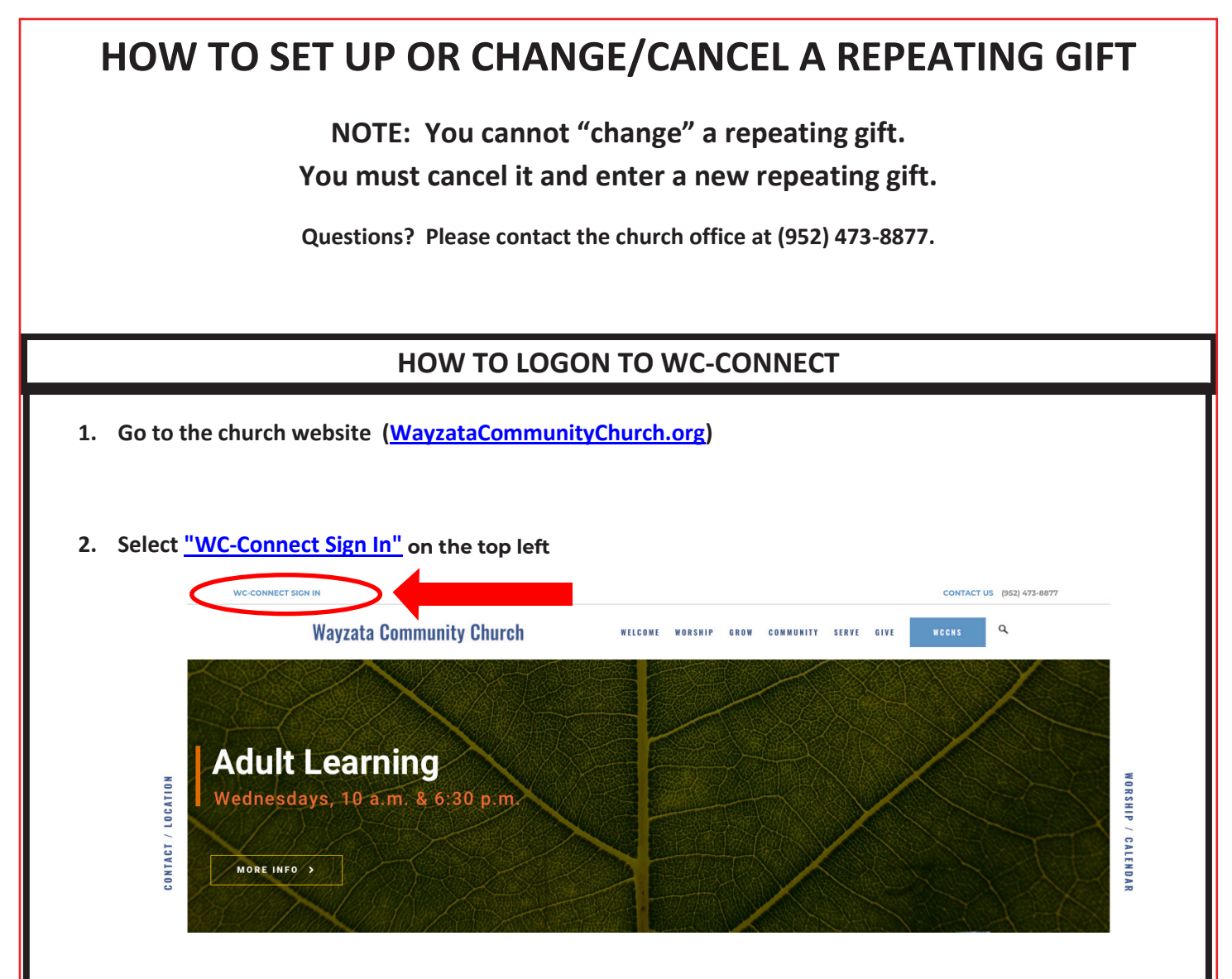

3. <u>Logon to WC-Connect</u>. If you have never signed in before, select "Sign Up" on the bottom left. You can also select "Forgot username or password" or call the WCC office to help you sign in.

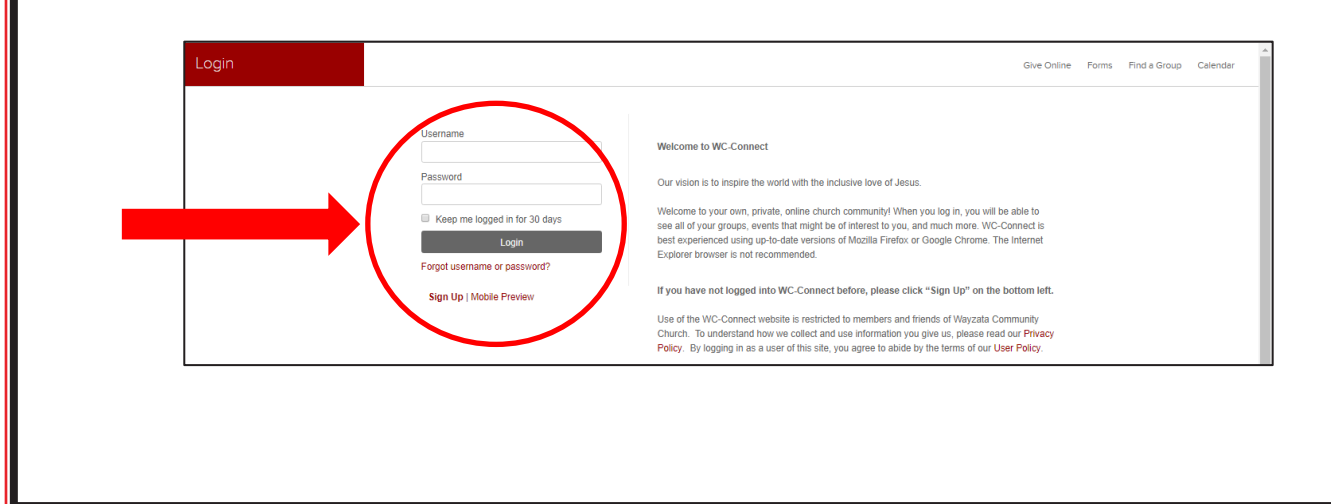

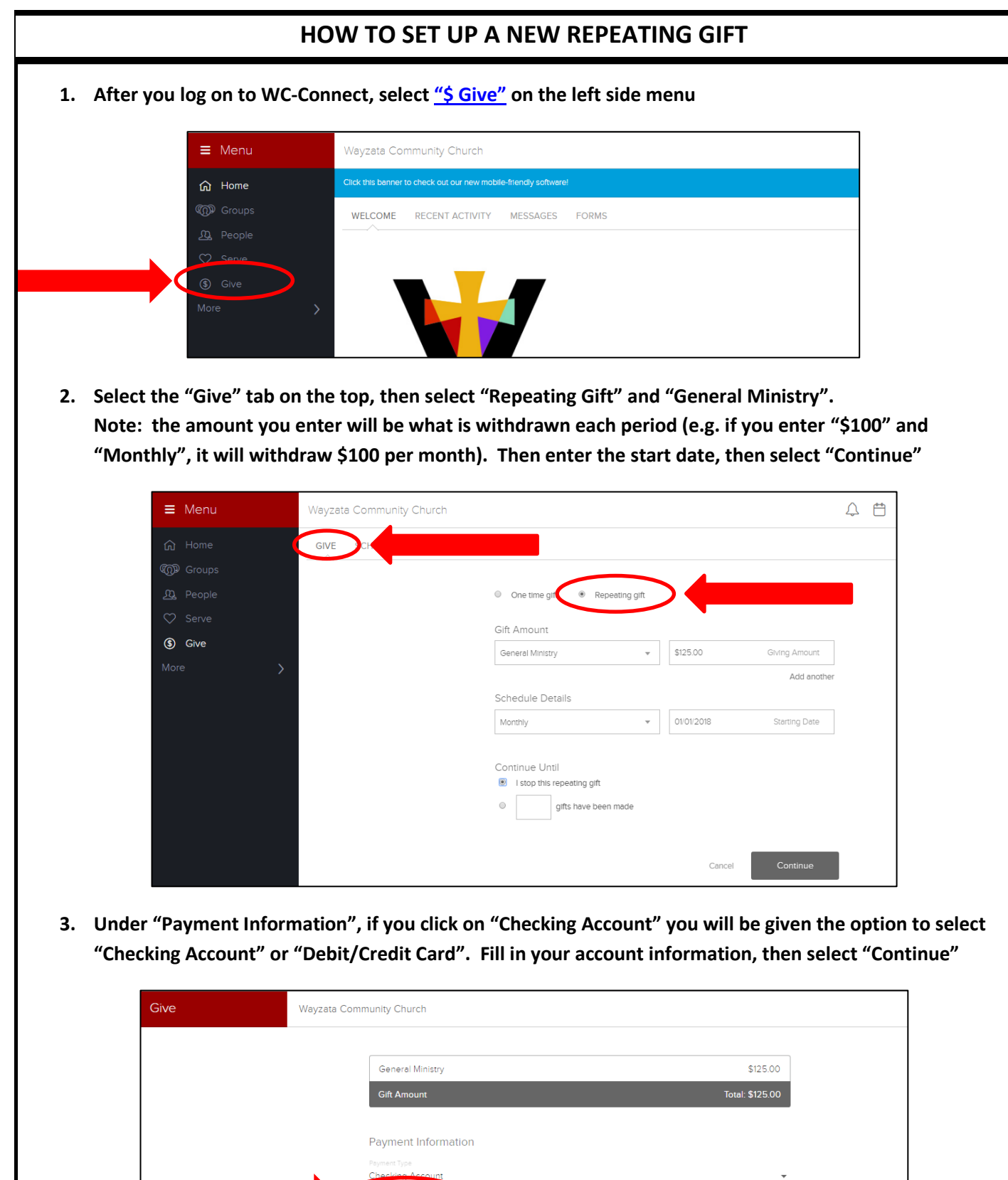

| Give | Wayzata C | 'ayzata Community Church |       |             |                 |  |  |  |
|------|-----------|--------------------------|-------|-------------|-----------------|--|--|--|
|      |           |                          |       |             |                 |  |  |  |
|      |           | General Ministry         |       |             | \$125.00        |  |  |  |
|      |           | Gift Amount              |       |             | Total: \$125.00 |  |  |  |
|      |           |                          |       |             |                 |  |  |  |
|      |           | Payment Information      |       |             |                 |  |  |  |
|      |           | Payment Type             |       |             |                 |  |  |  |
|      |           | Checking Account         |       |             | •               |  |  |  |
|      |           | Debit/Credit Card        |       |             |                 |  |  |  |
|      |           | Example                  | Name  |             |                 |  |  |  |
|      |           | Street                   |       |             |                 |  |  |  |
|      |           | 123 Main Street          |       |             |                 |  |  |  |
|      |           |                          | State | Postal Code |                 |  |  |  |
|      |           | Wayzata                  | MN    | 55391       |                 |  |  |  |

## HOW TO CANCEL/CHANGE A REPEATING GIFT

NOTE: You cannot "change" a repeating gift. You must cancel it and enter a new repeating gift.

1. After you sign in to WC-Connect, select <u>"\$ Give"</u> on the left side menu

| ≡ Menu                     | Wayzata Community Church                                         |
|----------------------------|------------------------------------------------------------------|
| යි Home                    | Click this banner to check out our new mobile-friendly software! |
| @ Groups                   | WELCOME RECENT ACTIVITY MESSAGES FORMS                           |
| ی People                   |                                                                  |
| © Contra<br>© Give<br>More |                                                                  |
| wore >                     |                                                                  |

2. On the top menu, select "SCHEDULES/HISTORY"

| ≡ N                  | Menu   | Wayzata Community Church      |                                                           |               |             | $\bigtriangleup$ | <b>*</b> |
|----------------------|--------|-------------------------------|-----------------------------------------------------------|---------------|-------------|------------------|----------|
| ഹ⊦<br>അദ             | Home   | GIVE SCHEDULES / HISTORY PLED |                                                           |               |             |                  |          |
| Д Р<br>С             | People |                               | <ul> <li>One time gift</li> <li>Repeating gift</li> </ul> |               |             |                  |          |
| ()<br>()<br>()<br>() | Give   |                               | Gift Amount Choose Designation                            | Giving Amount |             |                  |          |
| More                 | >      |                               |                                                           |               | Add another |                  |          |
|                      |        |                               |                                                           | Cancel        | Continue    |                  |          |

3. Select "Cancel" on the repeating gift you want to cancel

| ഹ്ര Home<br>എ Groups |   | GIVE SCHEDULES / HISTORY | PLEDGES  |             |           |      |            |        |                  |  |
|----------------------|---|--------------------------|----------|-------------|-----------|------|------------|--------|------------------|--|
|                      |   | Individual Family        |          |             |           |      |            |        | Giving Statement |  |
|                      |   | REPEATING GIFT SCHEDULES |          |             |           |      |            |        | Show Active *    |  |
| Sive                 |   |                          |          |             |           |      |            |        |                  |  |
|                      | > | Designation              | Amount   | Next        | Frequency | Re   | m Last Msg |        |                  |  |
|                      |   | General Ministry         | \$100.00 | Dec 1, 2017 | Monthly   |      | 2 Created  | Cancel |                  |  |
|                      |   |                          |          |             |           |      |            |        |                  |  |
|                      |   | GIVING HISTORY           |          |             |           |      |            |        |                  |  |
|                      |   | Date Designation         |          |             |           | Type |            |        | Amount           |  |
|                      |   | Date Designation         |          |             |           | type |            |        | Amount           |  |

4. Set up a new repeating gift (follow instructions on prior page)

## HOW TO VIEW AND UPDATE YOUR PROFILE OR USERNAME AND VIEW YOUR GIVING HISTORY

1. After you sign in to WC-Connect, select Your Name in the top right. Then a drop down menu will appear, and select "Profile"

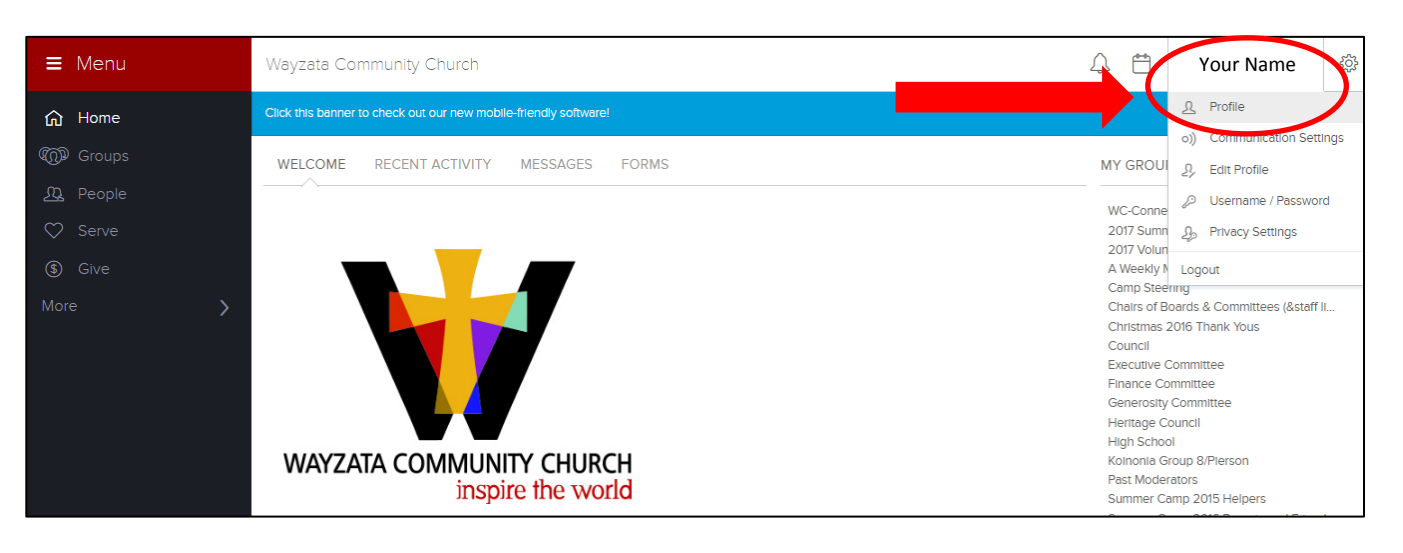

- 2. When you view your profile, you can also:
  - Edit your profile (address, phone, email)
  - Change your username or password
  - View your giving/pledging history
  - You can also select "\$ Give" on the left menu, and view more detailed giving and pledging history

| ≡ Menu           | Wayzata Community Church                                                                                                    | 4      |
|------------------|----------------------------------------------------------------------------------------------------|--------|
| பி Home          | Click this banner to check out our new mobile-friendly software!                                                                                      | ×      |
| COP Groups       |                                                                                                    |        |
| <u> A</u> People | Actions                                                                                                    |        |
| ♡ Serve          | Seno an email<br>Fill out a form<br>Mobile Download contact card                                                                                      |        |
| Give<br>More     | Phone:<br>Address:<br>Phone:<br>Address:<br>Change Username<br>Change username<br>Family<br>Edit Profile<br>Change username<br>Family<br>Edit profile | word   |
| View Family      | Information (Financial)                                                                                                    | istory |
|                  | Recent Transactions                                                                                                    |        |

3. Questions? Please contact the church office at (952) 473-8877.